# 「デジタルカタログ6」のご利用について

### ■動作環境について

「デジタルカタログ6」は、Windows® 系 PC でご利用いただくことができます。

### 推奨の環境

| OS    | Windows®7                           |
|-------|-------------------------------------|
|       | Windows Vista®                      |
|       | Windows®XP                          |
| CPU   | Intel® Pentium® III 800MHz 相当       |
| メモリ   | 256MB 以上の空きメモリ(512MB 以上推奨)          |
| モニタ   | 解像度 1024 x 768、16 ビット以上を表示可能なカラーモニタ |
| ブラウザ  | Internet Explorer® 7 以上             |
| プラグイン | FlashPlayer® 9.0.115.0 以上           |
| 環境    | インターネット接続環境(回線速度:ブロードバンド以上)         |
|       | ※ DVD-ROM からのリンク機能を利用しない場合は必要ありません  |

※ OS 及びブラウザの環境につきましては、Adobe FlashPlayer<sup>®</sup> のシステム条件に依存します。 詳細は Adobe 社 Web サイト「http://www.adobe.com/jp/software/flash/about/」でご確認ください。

## ■ご利用方法1 (DVD-ROM でご利用する場合)

- 1. DVD-ROMをPCのディスクドライブに挿入してください
- 自動的に「デジタルカタログ6」が起動します
  ※自動的に起動しない場合は、DVD-ROM内の「sunco.exe ファイル」をダブルクリックしてください

# ■ご利用方法2(DVD-ROM を使用せずにご利用する場合)

- 1. DVD-ROM を PC の DVD ドライブに挿入してください
- 2. PCの"マイコンピュータ"を開き、DVD ドライブを選択して右クリックしてください
- 3. 表示されたメニューより、エクスプローラを選択してください
- 4. 「fscommand フォルダ」と「sunco.exe ファイル」を PC にコピーしてください
- 5.「sunco.exe ファイル」をダブルクリックして「デジタルカタログ6」を起動してください

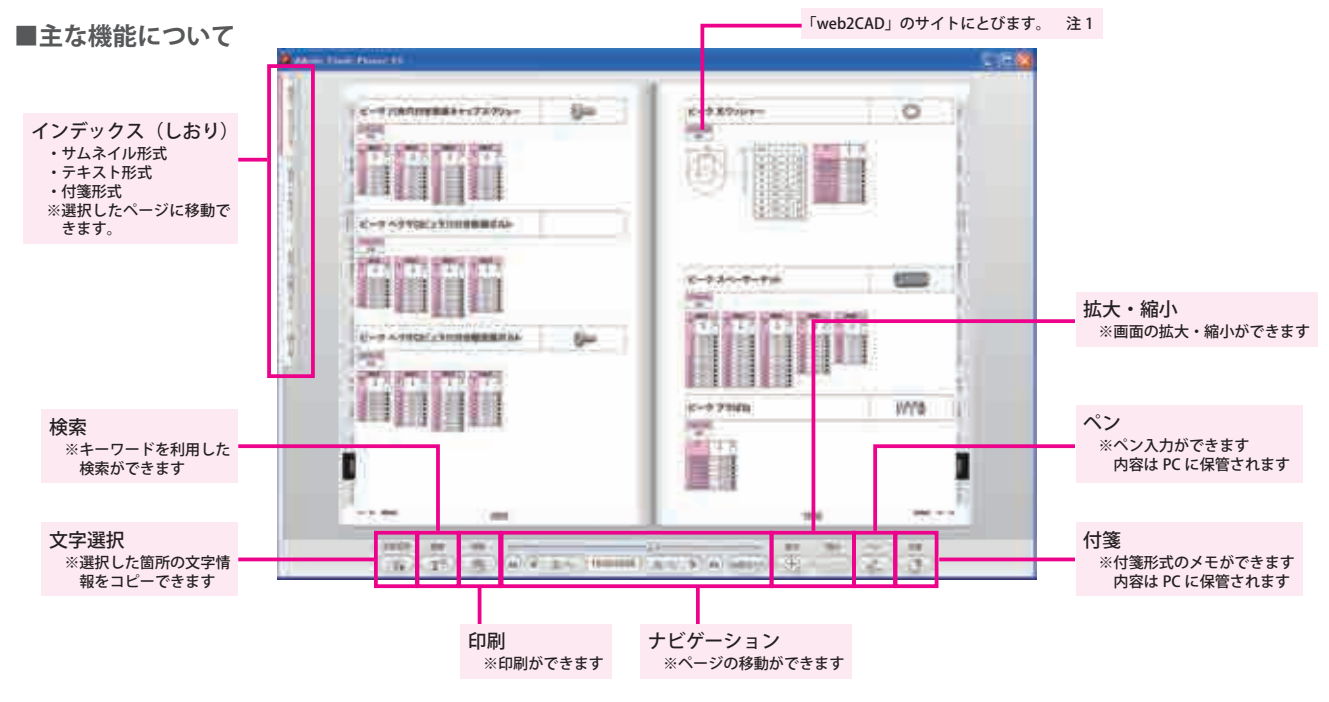

注1 詳細は「web2CAD」サイト内「PARTcommunity」利用ガイドをご参照ください。 URL:http://www.web2cad.co.jp/info/partcommunity/pc\_guide.html

#### ■あとがき

- その他、不具合箇所などございましたら弊社担当までご連絡ください。
- ご意見・御要望も引き続きお待ちしております。
- 今後共、お引き立ての程、宜しくお願い致します。

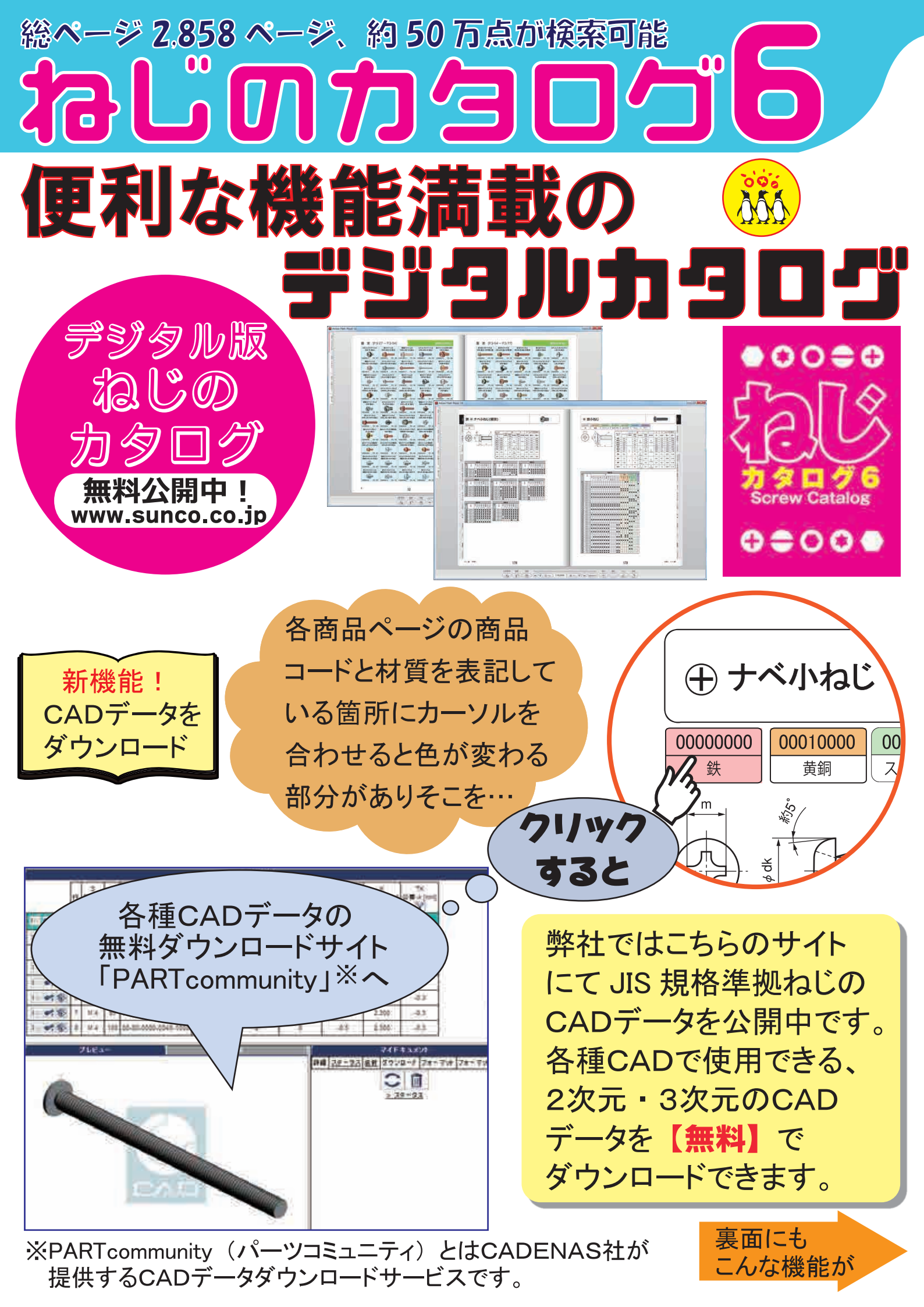

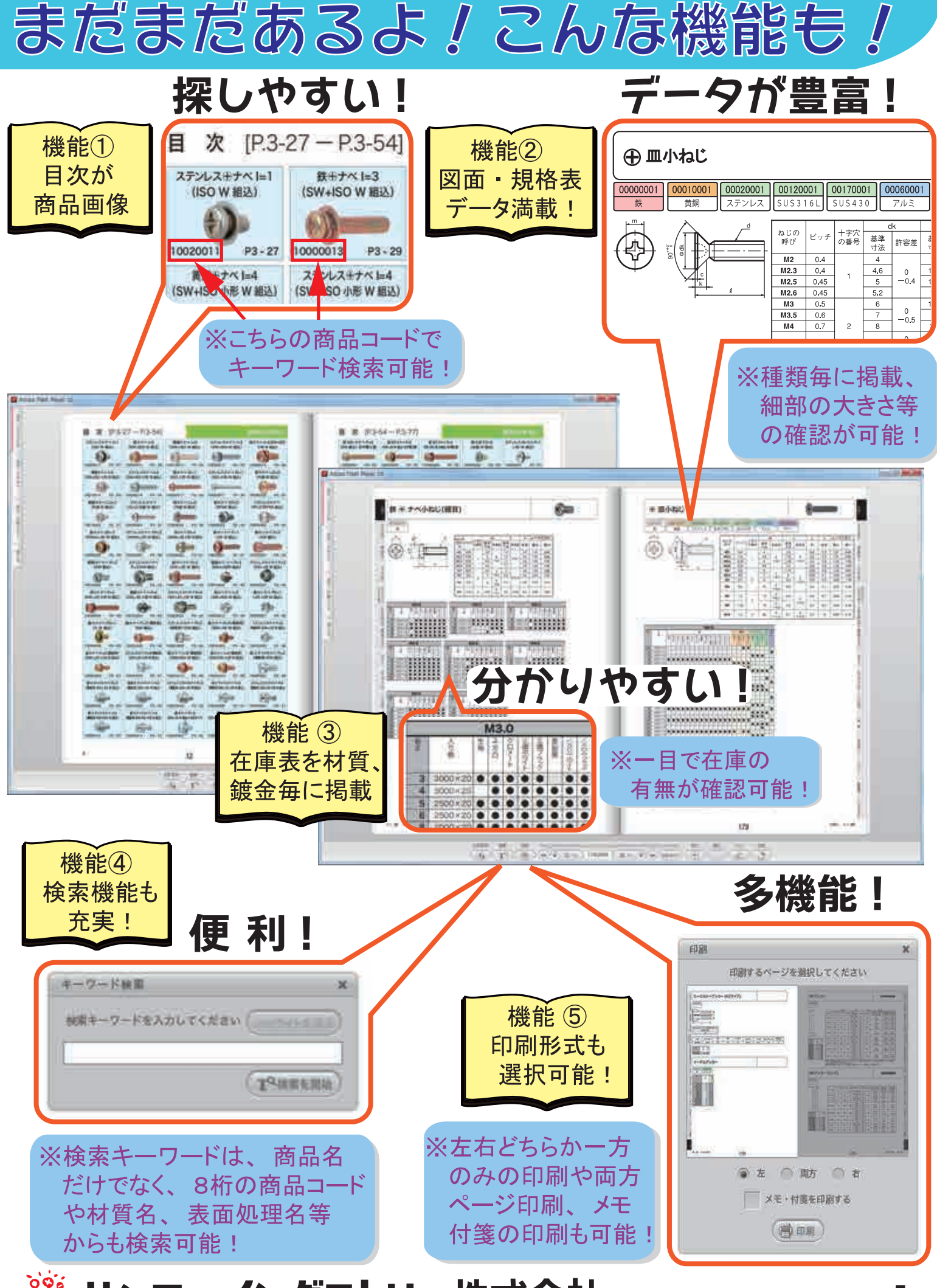

🐝 サンコーインダストリー株式会社 www.sunco.co.jp